SELF-HOSTING

# Connectez les clients à votre instance

Afficher dans le centre d'aide: https://bitwarden.com/help/change-client-environment/

### Connectez les clients à votre instance

Par défaut, les clients Bitwarden se connecteront aux serveurs hébergés par Bitwarden, mais n'importe quelle application client peut être configurée pour se connecter à votre instance Bitwarden auto-hébergée à la place.

### (i) Note

Si vous essayez de vous connecter à un serveur hébergé par Bitwarden, mais que votre client tente de se connecter à une instance auto-hébergée, sélectionnez **bitwarden.com** ou **bitwarden.eu** dans le menu **Se connecter sur**.

### ⇒Extension de navigateur

Pour connecter une extension de navigateur à votre serveur auto-hébergé :

1. Sur l'écran d'identifiant ou d'inscription, sélectionnez le menu déroulant Se connecter sur et choisissez l'option Auto-hébergé.

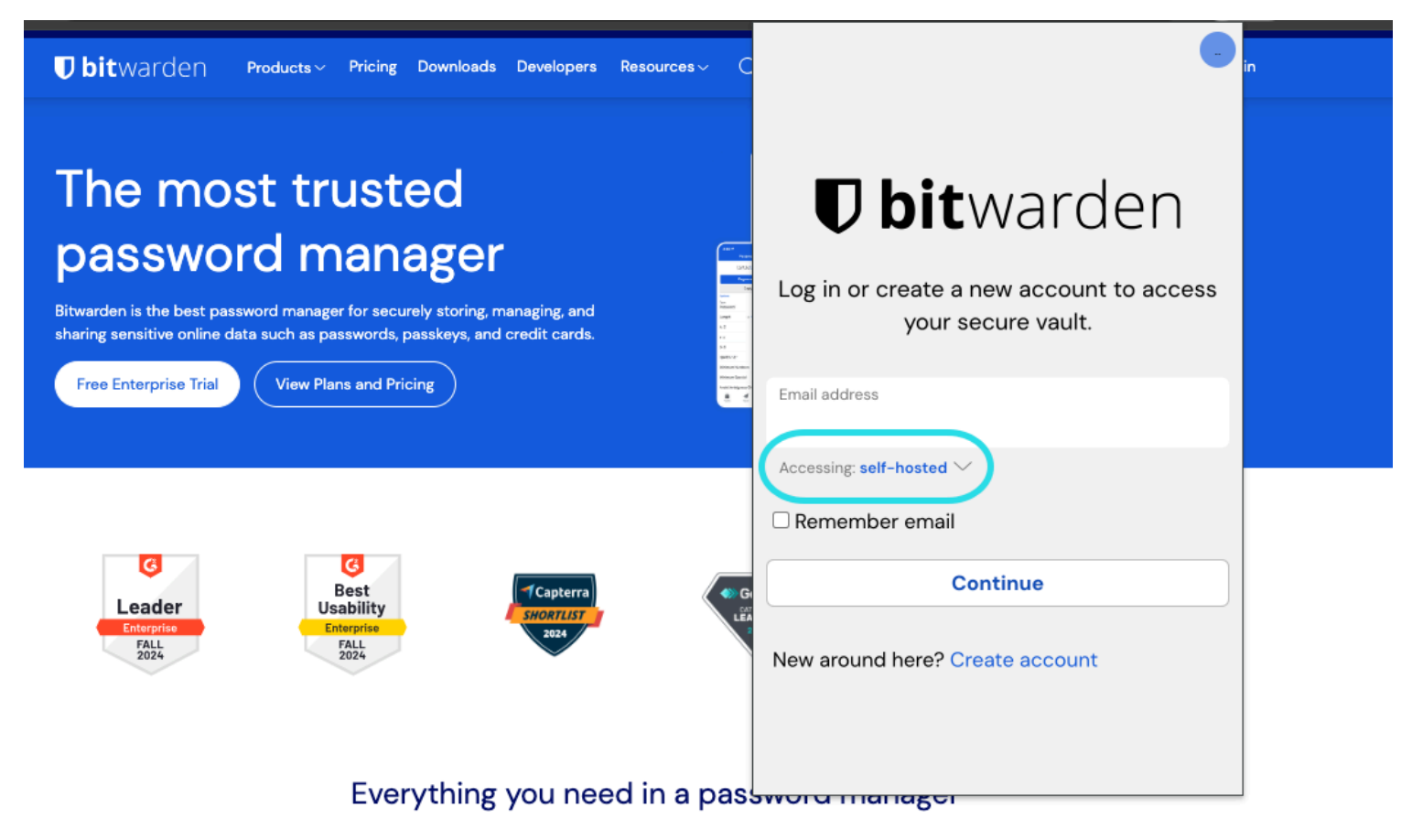

Sélection de serveur auto-hébergé

- 2. Dans le champ **URL du serveur**, entrez le nom de domaine de votre serveur avec https://(par exemple, https://my.bitwarden.d omaine.com).
- 3. Sélectionnez Enregistrer.

### **⊘** Tip

Les utilisateurs avec des configurations uniques peuvent spécifier l'URL de chaque service indépendamment dans la section **Environnement Personnalisé**.

### ⇒Application mobile

Pour connecter une application mobile à votre serveur auto-hébergé :

1. Sur l'écran d'identifiant ou d'inscription, sélectionnez le menu déroulant Se connecter sur et choisissez l'option Auto-hébergé.

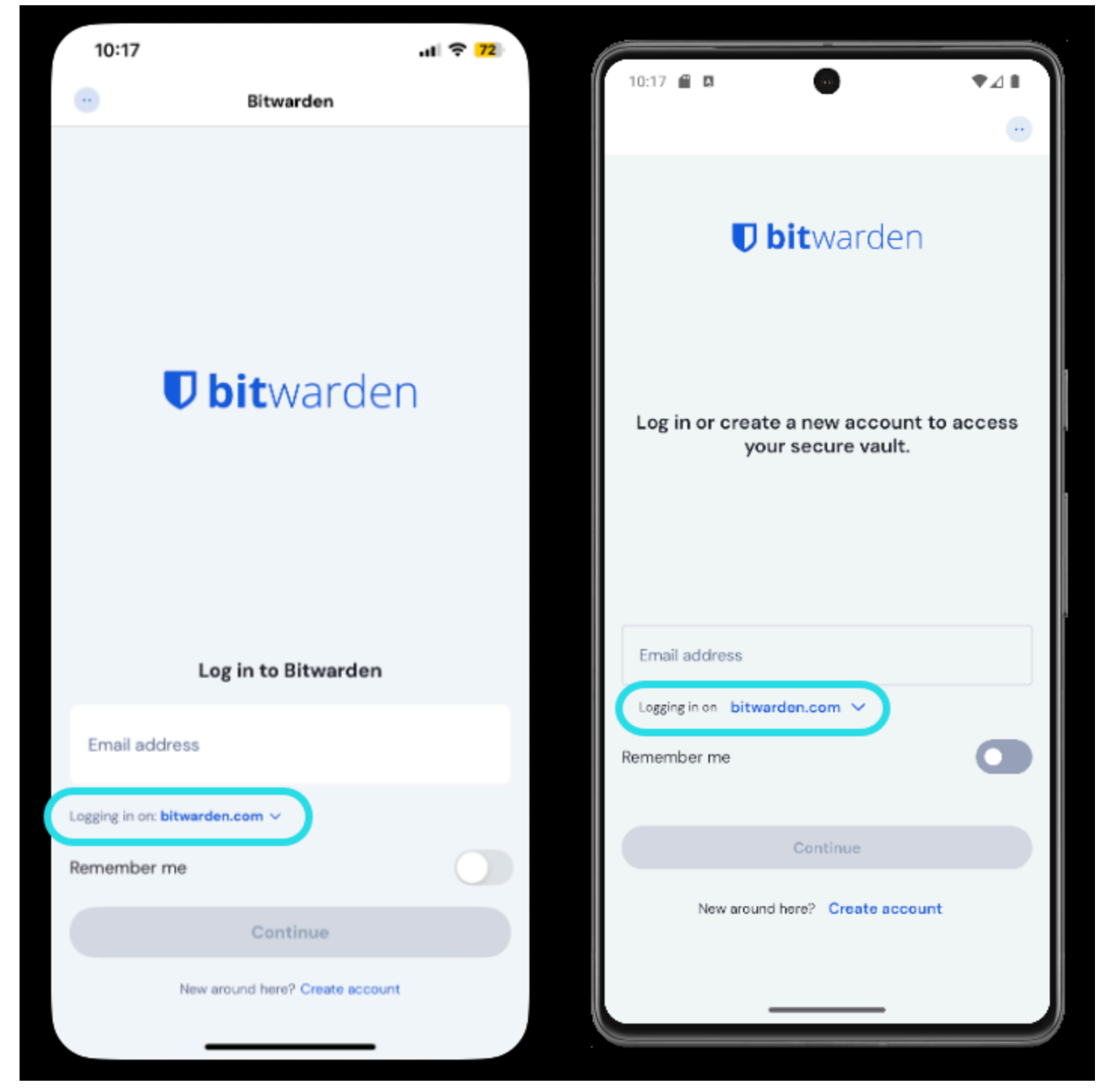

Sélection de serveur mobile

- 2. Dans le champ **URL du serveur**, entrez le nom de domaine de votre serveur avec https://(par exemple, https://my.bitwarden.d omaine.com).
- 3. Sélectionnez Enregistrer.

### **∏ Tip**

Les utilisateurs avec des configurations uniques peuvent spécifier l'URL de chaque service indépendamment dans la section **Environnement Personnalisé**.

### ⇒Application de bureau

Chaque compte qui est connecté à votre application de bureau peut être connecté à un serveur différent. Pour connecter un compte à votre serveur auto-hébergé :

1. Sur l'écran d'identifiant ou d'inscription, sélectionnez le menu déroulant Se connecter sur et choisissez l'option Auto-hébergé.

| <b>Dbit</b> warden<br>Log in or create a new account to<br>access your secure vault. |
|--------------------------------------------------------------------------------------|
| Email address                                                                        |
| Logging in on: bitwarden.com                                                         |
| Continue                                                                             |
| New around here?<br>Create account                                                   |

Sélection de serveur sur le bureau

- 2. Dans le champ URL du serveur, entrez le nom de domaine de votre serveur avec https://(par exemple, https://my.bitwarden.d omaine.com).
- 3. Sélectionnez Enregistrer.

### **∂** Tip

Les utilisateurs avec des configurations uniques peuvent spécifier l'URL de chaque service indépendamment dans la section **Environnement Personnalisé**.

### ⇒CLI

Pour connecter le CLI à votre serveur auto-hébergé :

- 1. Déconnectez-vous en utilisant la commande bw logout.
- 2. Utilisez la commande suivante pour connecter le CLI à votre serveur auto-hébergé :

#### Bash

bw config server https://your.bw.domain.com

Les utilisateurs avec des configurations uniques peuvent spécifier l'URL de chaque service indépendamment en utilisant les commandes suivantes :

#### Bash

```
bw config server --web-vault <url>
```

```
bw config server --api <url>
```

```
bw config server --identity <url>
```

```
bw config server --icons <url>
```

```
bw config server --notifications <url>
```

```
bw config server --events <url>
```

```
bw config server --key-connector <url>
```